## DEUC

## **GUIA RÀPIDA PER AL LICITADOR**

- 1. Descarregar i guardar en el vostre ordinador l'annex XML relatiu al Document Únic Europeu de Contractació.
- 2. Després aneu a l'adreça següent:

https://visor.registrodelicitadores.gob.es/espd-web/filter?lang=es

- 3. Indiqueu que sou un operador econòmic
- 4. Indiqueu que voleu importar un DEUC
- 5. Annexar l'XML de la licitació
- 6. Es carregarà el DEUC amb les dades que hi ha en l'arxiu XML.
- 7. Indiqueu la nacionalitat i feu "siguiente".
- 8. Empleneu les dades que es demanen en la licitació.
- 9. Imprimiu el document.

10. Signatura en pdf.

## Questions a tenir en compte alhora d'omplir el formulari DEUC

- 1. En la Part II: Informació sobre l'operador econòmic, en l'apartat on diu número d'IVA s'ha d'indicar el número de NIF / NIE de l'empresa.
- En la Part II: Informació sobre l'operador econòmic, en l'apartat de correu electrònic s'haurà d'indicar el correu electrònic on es vulguin rebre les notificacions per part de l'òrgan de contractació.